# Výhody uživatelského účtu na WoS

Úvodem malá úvaha.

Před cca 20 lety jsem poprvé usedl k počítači. Chtěl po mně zvolit jméno a heslo. Tak jsem si tedy nějaké údaje vymyslel. Vždyť to bylo tak jednoduché! Jedno (a široko daleko jediné) PC a jedno heslo. Žádný problém si je zapamatovat. Od té doby došlo ve výpočetní technice k nevídanému pokroku, který sice svého času sliboval usnadnění života, dnes ale víme, že pořekadlo "když ptáčka chytají…" platí i v IT. Dnešní realita je totiž taková, že téměř každý z nás musí znát hesla do více než jednoho PC, loginy do internetového bankovnictví, pracovních databází, webových rozhraní… a třeba i serveru WoW, i to patří k životu "počítačového národa". Kdo si má všechna ta hesla pamatovat? A vlastně - proč?

Přes tyto legitimní otázky se osmělím vám nabídnout další loginy do další databáze v nejspíše již pěkně dlouhé řadě. Ptáte se, proč teď znechuceně neodejít, ale naopak prostudovat následující stránky a hlavně – zřídit si na Web of Science účet? Důvody jsou rovnou tři:

1, jako registrovaní uživatelé WoS můžete do databáze přistupovat třeba z domova bez prostřednictví EZProxy

- 2, jako registrovaní uživatelé WoS můžete trvale ukládat svá vyhledávání a dostávat na e-mail informace o nových citacích
- 3, jako registrovaní uživatelé WoS můžete kdekoliv spravovat svá data v on-line verzi bibliografického manažeru EndNote

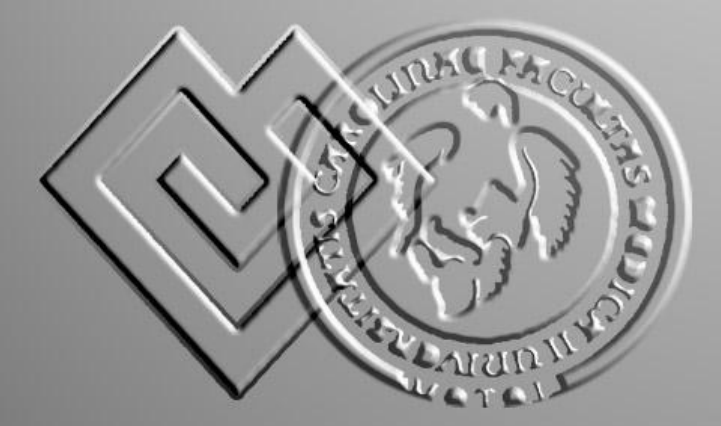

Zpracoval PhDr. Radim Kubeš

# POZNÁMKA K PŘEDMĚTU PREZENTACE.

| Sign In to My Cited Articles Lis<br><< Back to previous page                                                                                          | t                                                                                                    |
|----------------------------------------------------------------------------------------------------|----------------------------------------------------------------------------------------------------|
| Customize Your Experience <ul> <li>Save Searches</li> <li>Access EndNote Web</li> <li>Want to know more?</li> <li>Register</li> </ul> E-mail Address: | In order to create/access My Cited Articles List, you must sign in or register.<br>Benefits of creating My Cited Articles List:<br>• You can add an article to the list from its full record page<br>• You will be able to access your selected articles from any computer at the institution |
| Password: (Forgot it?) Sign In Remember me on this computer                                                                                           |                                                                                                    |
| © 2011 Thomson Reuters Acceptable Use I                                                                                                    | Policy Please give us your feedback on using Web of Knowledge.                                                                                                    |

Podobná stránka je nepřekonatelnou překážkou pro všechny uživatele, kteří pracují s WoS anonymně, jenom jako jedinci přistupující ze sítě abonenta. Stránka se před vámi objeví vždy, když se pokusíte použít funkci, kterou administrátoři WoS dovolili používat jenom registrovaným uživatelům. O tom, že tuto překážku lze lehce překonat free registrací, stejně jako o tom, že ono

"přeskočení" stojí za námahu, jsou následující stránky.

# 1: Účet a vzdálený přístup

V této kapitole popíši mechanismus vytvoření účtu WoS a změny rozhraní či jeho části, které s fungováním účtu souvisí. Důraz položím na asi největší bonus registrace – možnost vzdáleného přístupu do databáze WoS. Upozorním na háček, který je s tímto přístupem spojen...

## 2: EndNote Web jako on-line správce záznamů

Zde si povíme něco o implementaci EndNote Webu do rozhraní samotného WoS, komunikaci mezi WoS a EndNote Webem, jeho možnostem, přednostem a ovšem také nedostatkům oproti jiným řešením.

## 1: ÚČET A VZDÁLENÝ PŘÍSTUP – REGISTRACE A NASTAVENÍ.

Proces registrace a případné následné uzpůsobování aplikace neobsahují nic, s čím by se drtivá většina uživatelů už nesetkala např. při registraci e-mailové služby.

### Customize Your Experience

#### Sign In | Register

- Save and manage your references online with EndNote Web – freely available and fully integrated.
- Save and run searches
- Choose your start page
- Want to know more?

V pravém pruhu nabídek se ve spodní části nachází na poněkud nenápadném a trochu neobvyklém místě přihlašovací menu. Napoprvé dáme "Register" a projdeme registračním rituálem.

Pokud jsme zadali platný e-mail, obdrželi jsme na něj zprávu s heslem, které použijeme k přihlášení. Ze screenu je myslím dobře patrné, že e-mail slouží jako uživatelské jméno.

| Sign In                  |         |
|--------------------------|---------|
| << Back to previous page |         |
|                          |         |
| E-Mail Address:          |         |
| radim.kubes@lfm          |         |
| Password:                |         |
| •••••                    | Sign In |
|                          |         |

| My Preferences<br><< Exit Preferences                                                                 |                                                                                                    |
|----------------------------------------------------------------------------------------------------|----------------------------------------------------------------------------------------------------|
| My Preferences Menu<br>Select an item to edit<br>Edit My Information<br>Select a Starting Application | Edit My Information<br>Use this form to change your sign-in e-mail, password, or name.<br>1. Enter your Current Password.<br>2. Only complete the fields of items you wish to change. Fields with an asterisk are required.<br>3. Click "Submit Changes" or "Cancel" below when done.                                                                                                    |
| Selecta Language                                                                                      | Current Password:  (Required to submit changes)  Current E mail:  New E mail:  This will be your user ID and used for correspondence.  Example: johndoe@isinet.com  Retype New E mail:                                                                                                    |
|                                                                                                    | New Password: (at least 8 characters and meet password rules) Retype New Password: * First Name: Radim * Last Name: Kubes Middle hittat: (optional)                                                                                                    |
|                                                                                                    | * Primary Role/Title: Librarian  * Subject Area: Elomedicine  Bibliographic Software Use: Other  * Opt InOpt Ont:  * Opt InOpt Ont:  * Opt InOpt Ont:  * On of receive training materials, notifications, announcements,  and other materials by #-mail. * On of receive training materials, notifications, announcements,  * Opt InOpt Ont:  * On of receive training materials, notifications, announcements,  * Opt InOpt Ont:  * Opt InOpt Ont:  * Opt Inopt Ont:  * Opt Inopt Ont:  * Opt Ont:  * Opt Ont:  * Opt O |
|                                                                                                    | and other materials by e-mail.  Automatic Sign In     Sign me in automatically.      Glefict This first want to be signed in automatically each time jou access Web of Knowledge. This feature uses coolie technology)     (an using a public computer of on ont wish to be signed in automatically     (Users of public computers about a desict This signed in automatically     (Users of public computers about a desict This signed in automatically     (Users of public computers about a desict This signed in automatically     (Users of public computers about a desict This signed in automatically     (Users of public computers about a desict This signed in automatically     (Users of public computers about a desict This signed in automatically                                                                                                    |

Rozhraní umožňující personalizaci obsahuje jenom ty nejnutnější položky nutné pro administraci účtu, kdo očekával např. možnosti vlastního nastavení fontů, efektů a barvy WoS rozhraní, ten musí být zklamán.

Položka sloužící k výběru výchozí aplikace dává na výběr mezi obecným WoK a WoS, menu nabízející volbu jazyka aplikace dává na výběr mezi angličtinou, čínštinou a japonštinou.

| The language y                                     | ou select will display automatically each time you sign in                  |
|----------------------------------------------------|-----------------------------------------------------------------------------|
| <ol> <li>Select the</li> <li>Click "Sub</li> </ol> | language you wish to see when you sign in.<br>mit Changes" below when done. |
| © Chinese                                          | (Simplified)                                                                |
| English                                            |                                                                             |
| © Japanes                                          | e                                                                           |

# 1: ÚČET A VZDÁLENÝ PŘÍSTUP – UKLÁDÁNÍ VYHLEDÁVÁNÍ, část 1.

"Personalizací" ve smyslu uzpůsobení webu vkusu uživatele, tedy WoS příliš neoslní. Ovšem asi jen málokdo klade při používání WoS důraz na barvu lišt či tvary a druhy použitých fontů. **Podstatná je funkčnost. A tu poskytuje WoS registrovaným uživatelům ve větší míře než uživatelům neregistrovaným**.

Pokud se se jmenujete např. Aštar Šeran, můžete následující pasáž přeskočit, pokud se jmenujete např. John Smith či Josef Novák, potom zbystřete, protože máte vážný problém (viz obrázek níže, položka "Results"). WoS vám nabízí ekology, politology, astronomy... Jany, Jirky, Jakuby... Při každém hledání se musíte znovu a znovu prodírat těmito jmenovci a selektovat opravdu své záznamy. Abyste toto nemuseli dokola podstupovat, **umožňuje WoS registrovaným uživatelům výsledky svého hledání trvale uložit do profilu a dostávat informace o změnách citací u vybraných článků.** 

| Searc | earch Author Finder Cited Reference Search Structure Search Advanced Search History |                                                                                                    |              |                                       |  |  |  |
|-------|-------------------------------------------------------------------------------------|----------------------------------------------------------------------------------------------------|--------------|---------------------------------------|--|--|--|
| We    | Web of Science SM                                                                   |                                                                                                    |              |                                       |  |  |  |
| Sea   | rch Histor                                                                          | ry .                                                                                                    |              |                                       |  |  |  |
| Se    | t Results                                                                           | Save History / Create Alert Open Saved History                                                                                                    | Combine Sets | Delete Sets<br>Select All<br>X Delete |  |  |  |
| #3    | } 62                                                                                | Author=(svejnar j*)<br>Databases=SCI-EXPANDED, SSCI, A&HCI, CPCI-S, CPCI-SSH, BKCI-S, BKCI-SSH, CCR-EXPANDED, IC Timespan=All Years<br>Lemmatization=On |              |                                       |  |  |  |
| #3    | 2,500                                                                               | Aufhor=(novak.)*)<br>Databases=SCI-EXPANDED, SSCI, A&HCI, CPCI-S, CPCI-SSH, BKCI-SSH, CCR-EXPANDED, IC Timespan=All Years<br>Lemmatization=On           |              |                                       |  |  |  |
| #     | 42,144                                                                              | Aufthor=(smith j*)<br>Databases=SCI-EXPANDED, SSCI, A&HCI, CPCI-S, GPCI-SSH, BKCI-S, BKCI-SSH, CCR-EXPANDED, IC Timespan=All Years<br>Lemmatization=On  |              |                                       |  |  |  |
|       |                                                                                     |                                                                                                    | O AND O OR   | Select All                            |  |  |  |
| Li    | _                                                                                   |                                                                                                    | Combine      | × Delete                              |  |  |  |

Nejprve si vyhledáme autora (ale samozřejmě, je možné zvolit pro jiné účely jiné klíče – např. afiliaci pro zjištění publikací a citovanosti instituce). Po očištění od jmenovců zvolíme položku "Search History", obsahující výsledky vyhledávání v aktuálním sezení. **POZOR:** "historie" má krátkou paměť a při nové relaci se staré výsledky ztratí! A právě proto, že tomuto chceme zabránit, zvolíme nejprve výsledky, jež chceme trvaleji zachovat a potom položku sloužící k uložení – dobře to je patrné nahoře na obrázku, kde jsme volili prof. Švejnara.

# 1: ÚČET A VZDÁLENÝ PŘÍSTUP – UKLÁDÁNÍ VYHLEDÁVÁNÍ, část 2.

| Save Search History                                                                              |                                                                                                    |  |  |  |  |  |  |  |
|--------------------------------------------------------------------------------------------------|----------------------------------------------------------------------------------------------------|--|--|--|--|--|--|--|
| << Back                                                                                          | << Back                                                                                              |  |  |  |  |  |  |  |
| Save on Web of Knowledg                                                                          | Save on Web of Knowledge Server                                                                      |  |  |  |  |  |  |  |
| Use this box to save your histor                                                                 | Use this box to save your history to your private account.                                           |  |  |  |  |  |  |  |
| <ol> <li>Edit the fields you wish to ch</li> <li>Click "Save" below when do</li> </ol>           | 1. Edit the fields you wish to change.<br>2. Click "Save" below when done.                           |  |  |  |  |  |  |  |
| Product                                                                                          | Web of Science                                                                                       |  |  |  |  |  |  |  |
| History Name:                                                                                    | (Required)                                                                                           |  |  |  |  |  |  |  |
| Description                                                                                      | (Optional)                                                                                           |  |  |  |  |  |  |  |
| Number of Search Queries:                                                                        | 3                                                                                                    |  |  |  |  |  |  |  |
| Send Me E-mail Alerts:                                                                           | (Results of the last query in your history will be e-mailed to you.)                                 |  |  |  |  |  |  |  |
|                                                                                                  | Send to e-mail address: radim.kubes@lfmotol.cuni.cz                                                  |  |  |  |  |  |  |  |
|                                                                                                  | Alert type: Biblio                                                                                   |  |  |  |  |  |  |  |
|                                                                                                  | E-mail format: Plain Text                                                                            |  |  |  |  |  |  |  |
|                                                                                                  | Alert query: Author=(svejnar j*)                                                                     |  |  |  |  |  |  |  |
|                                                                                                  | Alert editions: SCI-EXPANDED, SSCI, A&HCI, CPCI-S, CPCI-SSH, BKCI-S, BKCI-SSH, CCR-EXPANDED, IC      |  |  |  |  |  |  |  |
|                                                                                                  | E-mail frequency:  Weekly  Monthly                                                                   |  |  |  |  |  |  |  |
| Save Save your histo                                                                             | ary to the server                                                                                    |  |  |  |  |  |  |  |
| Save on Your Workstation<br>Use this box to save your history to the local drive of your choice. |                                                                                                    |  |  |  |  |  |  |  |
| Save Save the hi                                                                                 | story to a local drive. After saving the file, click the "< <back" above.<="" link="" th=""></back"> |  |  |  |  |  |  |  |
|                                                                                                  |                                                                                                    |  |  |  |  |  |  |  |

Toto menu vidí jenom aktuálně přihlášení uživatelé, kteří si zde výsledky mohou uložit a zvolit si upozornění při změnách. Upozornění bude posíláno standardně na uživatelské jméno, uložené vyhledávání bude možné vyvolat z menu "My Saved Searches". Nic z toho nemá neregistrovaný uživatel k dispozici, může si pouze uložit vyhledávací algoritmus na lokální PC použitím třetí položky.

# 1: ÚČET A VZDÁLENÝ PŘÍSTUP – UKLÁDÁNÍ VYHLEDÁVÁNÍ, část 3.

| -     |                                                                       |                                                                                                    |                             |      |                           |          |            |          |
|-------|-----------------------------------------------------------------------|----------------------------------------------------------------------------------------------------|-----------------------------|------|---------------------------|----------|------------|----------|
| Ope   | Open / Manage Saved Searches                                          |                                                                                                    |                             |      |                           |          |            |          |
| << Ba | ck                                                                    |                                                                                                    |                             |      |                           |          |            |          |
| One   | from the Web of K                                                     | nowledge Server                                                                                                    |                             |      |                           |          |            |          |
| C P C | las this have a same historic                                         | the the second terms of the second second seco | inde account on our opport  |      |                           |          |            |          |
| L `   | se uns por lo open misione                                            | es triat were saved to your pr                                                                                                    | wate account on our server. |      |                           |          |            |          |
|       | Display histories from: We                                            | b of Science                                                                                                    |                             |      |                           |          |            |          |
|       |                                                                       |                                                                                                    |                             | DCC  |                           | Madile   | Delete     | Onen/Due |
|       | History Name                                                          | Product                                                                                                    | Description                 | Feed | Alerting                  | Settings | Select All | History  |
|       |                                                                       |                                                                                                    |                             |      |                           |          | Delete     |          |
|       |                                                                       | Wah of Science                                                                                                    |                             | YML  | Status: Off               | Settings | FT         | Open >   |
|       |                                                                       | The of oursings                                                                                                    |                             | APIE | Expires:                  |          |            |          |
|       |                                                                       |                                                                                                    |                             |      | Status: On                |          | _          |          |
|       | svejnar                                                               | Web of Science                                                                                                    |                             | XML  | Expires: 2012-07-20 Renew | Settings |            | Open P   |
|       |                                                                       |                                                                                                    |                             |      | -                         |          |            |          |
|       |                                                                       |                                                                                                    |                             |      |                           |          |            |          |
| Ope   | n from Your Workst                                                    | ation                                                                                                    |                             |      |                           |          |            |          |
|       | Use this box to open a saved history from a local drive.              |                                                                                                    |                             |      |                           |          |            |          |
|       | Use Browse to select a locally saved history file. Then click "Open." |                                                                                                    |                             |      |                           |          |            |          |
|       |                                                                       |                                                                                                    |                             |      |                           |          |            |          |
|       | l                                                                     | Prochazet.                                                                                                    |                             |      |                           |          |            |          |
| -     |                                                                       |                                                                                                    |                             | _    |                           |          |            |          |

I toto menu vidí jenom aktuálně přihlášení uživatelé, neregistrovaní vidí pouze spodní položku, kterou mohou využít k uploadu a otevření lokálně uložené historie (standardně má takový soubor název "history.wos" a lze jej číst a upravovat v běžných textových editorech).

**UPOZORNĚNÍ:** Uložené vyhledávání nejsou výsledky, ale pouze algoritmus, podle něhož byly výsledky nalezeny. Díky tomu je vždy znovu využitelný pro vyhledávání aktuálního stavu záznamů, pokud se ovšem nezmění způsob vykazování nových záznamů (např. autorka se provdá, takže její nové články nebude možno dohledat podle dívčího jména).

## 1: ÚČET A VZDÁLENÝ PŘÍSTUP – MY CITATION ALERTS.

#### Times Cited: 2

This article has been cited 2 times in Web of Knowledge.

DRABEK, Z. INFLATION IN THE CZECH AND SLOVAK REPUBLICS, 1985-1991. JOURNAL OF COMPARATIVE ECONOMICS, APR 1994.

MLADEK, J. SHORTAGE - THE BARRIER OF MODELING CONSUMPTION IN CENTRALLY PLANNED-ECONOMY. EKONOMICKO-MATEMATICKY OBZOR, 1987.

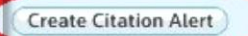

#### Additional information

View the journal's impact factor (in Journal Citation Reports®)

#### Suggest a correction

If you would like to improve the quality of the data in this record, please suggest a correction. Další možností vyhrazenou toliko pro "privilegované" registrované je e-mailové (případně pomocí RSS čtečky) upozornění na citace a jejich změny u zvolených článků. K tomu, aby funkce začala fungovat, je třeba jako přihlášený uživatel zvolit podrobnosti článku (tj. jednotlivý článek s abstraktem) a v pravém rohu zvolit menu "Create Citation Alert":

Článek se objeví v "My Cited Articles List" a poté je možné jenom netrpělivě čekat na příliv e-mailů o nejnovějších citacích daného článku. Vše funguje automaticky rok, poté je potřeba prostým kliknutím na tlačítko "Renew" v rozhraní "My Cited Articles List" znovu potvrdit, že o zprávy opravdu stojíte.

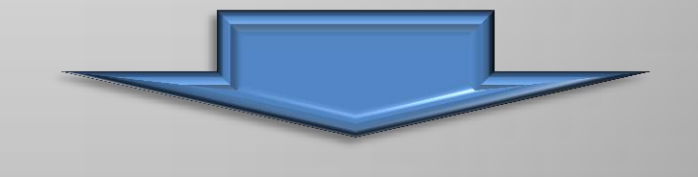

| My Cited Articles List<br><< Back                                                                    |                                                                                                    |          |                                                                               |                                          |  |
|----------------------------------------------------------------------------------------------------|----------------------------------------------------------------------------------------------------|----------|-------------------------------------------------------------------------------|------------------------------------------|--|
| Times<br>Cited                                                                                       | Click a title to view the full record.<br>Click a Times Cited number to view the list of citing articles. | RSS Feed | Alerting<br>(Click "Modify Settings" to<br>change the alert e-mail settings.) |                                          |  |
| 0                                                                                                    | 0 Peter, KS. Distance to the Efficiency Frontier and Foreign Direct Investment and Spillovers             |          |                                                                               | Status: On<br>Expires: 02 Feb 2013 Renew |  |
| © 2011 Thomson Reuters Acceptable Use Policy Please give us your feedback on using Web of Knowledge. |                                                                                                    |          |                                                                               |                                          |  |

## 1: ÚČET A VZDÁLENÝ PŘÍSTUP – VZDÁLENÝ PŘÍSTUP I BEZ EZPROXY!

Pokud se pokusíte přistoupit na WoS z PC nenacházejícího se v síti předplatitele či je PC špatně nastaveno (ovšem toto nás dále nebude zajímat, protože řešení tohoto problému je jiná kapitola), zobrazí se následující stránka:

| NOTICE: Your IP address has not been recognized for access to the Web of Knowledge product environment.                                                                                                    |
|----------------------------------------------------------------------------------------------------|
|                                                                                                    |
| If you have come to this Website for information about Web of Knowledge, visit wokinto.com. Once there you will find the new nome for Web of Knowledge subscription information and tools, such as promotional materials, training opportunities, and answers to frequently asked questions.     |
| If you are trying to access the Web of Knowledge product environment, please try these alternative access methods:                                                                                                    |
| Institutional users - log in via your Institutional Login (Shibboleth)                                                                                                    |
| Athens users - log in via your institution's Athens authentication                                                                                                    |
| Registered Users - If you have previously registered with Web of Knowledge, then you may be able to access it now by signing in with your Web of Knowledge username and password.                                                                                                    |
| • All other users - If you are having difficulty accessing Web of Knowledge, please log-in via your institution's remote access proxy (usually access proxy (usually access) and the library web name usupport for this remote access, please contact your institution's web site support group. |
| For additional access assistance, please contact Technical Support. (Your IP address is 93.99.65.254).                                                                                                    |
| View in )简体中文 / English / 日本語                                                                                                    |
| © 2011 Thomson Reuters Acceptable Use Policy Please give us your feedback on using Web of Knowledge.                                                                                                    |

Samozřejmě, abyste se této nepříjemnosti vyhnuli, použijete EZProxy. Ale co když jste zapomněli heslo, vypršela jeho platnost...? Potom se můžete přihlásit vaším uživatelským jménem a heslem a používat WoS s takovým přístupem, jaký přísluší vašemu zaměstnavateli či škole. Jak to WoS zjistí? Pokud jej takto chcete používat, musíte splnit ještě jednu podmínku – **PŘIHLÁSIT SE NA WOS V SÍTI PŘEDPLATITELE** a WoS si na pozadí váš účet spojí s přístupem předplatitele. Díky tomu budete moci pracovat nejen s WoS, ale i JCR a EndNote webem (o něm za chvíli) jako byste seděli v práci či škole, popř. použili EZProxy.

Zní to příliš dobře, než aby to byla celá pravda a nebyl v tom nějaký háček. **WoS neumí předávat informace o identitě** uživatele. Tento zdánlivě pouze technický detail má z uživatelského pohledu jeden dramatický dopad: pokud opustíte WoS a budete chtít otevřít full-text např. v ProQuest, EBSCO atd., budou na vás tyto databáze pohlížet jako na uživatele přicházejícího z veřejného internetu, resp. umožní přístup podle vlastních pravidel (pokud je např. free).

## 2: ENDNOTE WEB JAKO ON-LINE SPRÁVCE ZÁZNAMŮ, ČÁST 1.

| Web of Science SM                                                                                                    |                                           |                                                                                                    |
|----------------------------------------------------------------------------------------------------|-------------------------------------------|----------------------------------------------------------------------------------------------------|
| << Back to results list                                                                                               |                                           | Record 1 of 2                                                                                                    |
| Full Text SFX                                                                                                    |                                           | ty (2) Bav to: EndNote Web EndNote RefWorks ResearcherID more options                                             |
| No evidence for MLL/AF4                                                                                               | expression in normal cord                 | l blood samples (7,93, pg 1106, 1999)                                                                             |
| Author(s): Trka, J (Trka, J); Zuna, J (Zu                                                                             | una, J); Hrusak, O (Hrusak, O); Michalova | a, K (Michalova, K); Muy va, K (Muzikova, K); Kalinova, M (Kalinova, M); Horak, J (Horak, J); Stary, J (Stary, J) |
| Source: BLOOD Volume: 93 Issue: 8                                                                                     | 8 Pages: 2753-2753 Published: APR 1       | 15 1999                                                                                                    |
| Times Cited: 0 (from Web of Science)                                                                                  |                                           |                                                                                                    |
| Cited References: 1 [view related rec                                                                                 | ords ] Exe Citation Map                   |                                                                                                    |
| Accession Number: WOS:000079642                                                                                       | 2400039                                   |                                                                                                    |
| Document Type: Correction                                                                                             |                                           |                                                                                                    |
| Language: English                                                                                                    |                                           |                                                                                                    |
| Publisher: AMER SOC HEMATOLOGY,                                                                                       | 1200 19TH ST, NW, STE 300, WASHING        | GTON C 20036-2422 USA                                                                                             |
| Web of Science Category: Hematolog                                                                                    | gy                                        |                                                                                                    |
| Subject Category: Hematology                                                                                          |                                           |                                                                                                    |
| IDS Number: 184YY                                                                                                    |                                           |                                                                                                    |
| ISSN: 0006-4971                                                                                                    |                                           |                                                                                                    |
| << Back to results list                                                                                               |                                           | Record 1 of 2                                                                                                    |
| Output Record                                                                                                    |                                           |                                                                                                    |
| Step 1:                                                                                                    | Step 2: [How do I export to bibliographic | c management software?]                                                                                           |
| <ul> <li>Authors, Title, Source</li> <li>Isus Abstract</li> <li>Full Record</li> <li>plus Cited References</li> </ul> | Save to other Reference Software (2)      | EndNoto RefWorks ResearcherID<br>Save                                                                             |

Na obrázku vidíme implementaci EndNote Webu do rozhraní WoS. Poblíž se nachází i položka s podobnou ikonkou a názvem - "EndNote". Tyto dva pojmy je třeba od sebe odlišovat – EndNote je lokální aplikace, data do ní se získávají zpravidla importem textového dokumentu v příslušném formátu. EndNote Web je potom on-line odlehčená verze EndNote a data se do něj přidávají prostým kliknutím na jeho tlačítko (v tzv. Results list lze přidávat i hromadně předtím zvolené záznamy).

## 2: ENDNOTE WEB JAKO ON-LINE SPRÁVCE ZÁZNAMŮ, ČÁST 2.

A takto si v "Results List" označím fajfkou záznamy, jež chci exportovat na EndNote Web a kliknutím tam záznamy zkopíruji.

V případě složitějších rešerší je možná lepší data nejprve uložit do dočasné položky "Marked List" a teprve až bude výběr kompletní, odeslat data do EndNote. I takový postup je v aplikaci možný.

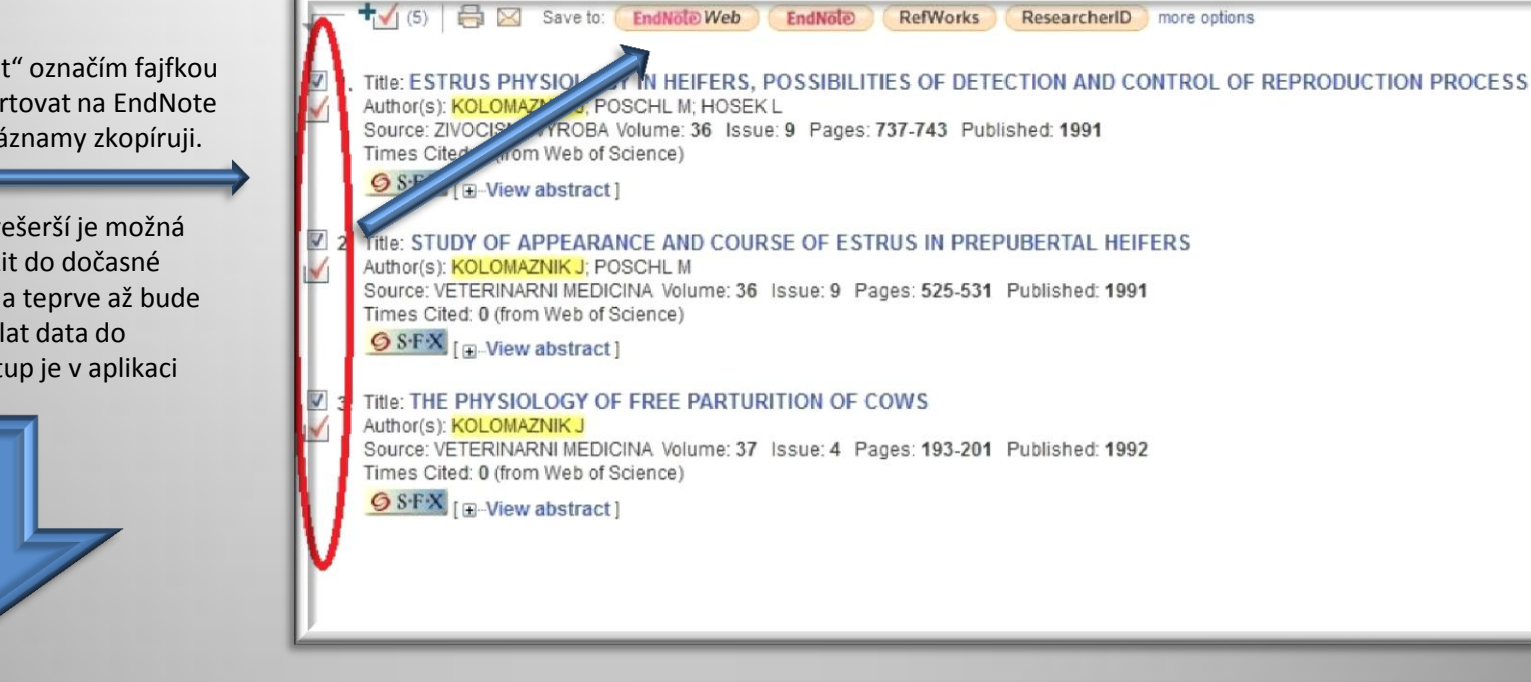

| Ma          | rked List (5 records)                                                                                                    |                                                              |                                     |                                    |                                        |
|-------------|----------------------------------------------------------------------------------------------------|--------------------------------------------------------------|-------------------------------------|------------------------------------|----------------------------------------|
| << E        | xit Marked List                                                                                                    |                                                              |                                     |                                    |                                        |
| Your<br>You | r marked list contains records from 1 database<br>can output summary data for all records using                                                                                | e(s).<br>g the "total records" view, or out                  | out more product-specific data fror | n each listed database.            |                                        |
| 5           | S records from Web of Science se<br>Output complete data from this product for thes                                                                                            | se records.                                                  |                                     |                                    | 🗶 Clear Marked List                    |
|             | Output Records [ - Hide Output                                                                                                    | Options ]                                                    |                                     |                                    |                                        |
|             | Step 1:                                                                                                    | Step 2:                                                      | Step 3: (How do / export to bob)    | occephic management software?]     |                                        |
|             | All records in this list (up to 500)     All records on page     Records                                                                                                    | Select from the fields below:                                | Save to other Reference Software    | leb setWorks ResearcherID          |                                        |
|             | Author(s) / Editor(s)                                                                                                    | Tide                                                         | Source                              | ✓ Conference                       |                                        |
|             | Abstract*                                                                                                    | Cited References*                                            | Document Type                       | Conference Sponsor(s)              |                                        |
|             | Addresses                                                                                                    | Times Cited                                                  | Keywords                            | Publisher Information              |                                        |
|             | ISSN/ISBN                                                                                                    | Cited Reference Count                                        | C Source Abbrev                     | Page Count                         |                                        |
|             | DS Number                                                                                                    | Language                                                     | Web of Science Category             | Subject Category                   |                                        |
|             | Funding Information<br>Selecting these items will increase<br>[Reset] [Save Custom Settings]                                                                                   | Accession Number<br>e the processing time.<br>I              |                                     |                                    |                                        |
| Rec         | oords: 5                                                                                                    |                                                              |                                     | Vage 1 of 1 Go >>                  | Sort by: Times Cited highest to lowest |
|             |                                                                                                    |                                                              |                                     |                                    | E Analyze Results                      |
| 8           | <ol> <li>Title: BUSINESS ENVIRONMENT, EXP<br/>Author(s): Commander Simon; Svejnar JJ<br/>Source: REVIEW OF ECONOMICS AND S<br/>Times Cited: 2 (from Web of Science)</li> </ol> | PORTS, OWNERSHIP, AND I<br>an<br>STATISTICS Volume: 93 Issue | FIRM PERFORMANCE                    | 2/REST_a_00135 Published: FEB 2011 |                                        |
| -           | S F [ → View abstract ]                                                                                                    |                                                              |                                     |                                    |                                        |

## 2: ENDNOTE WEB JAKO ON-LINE SPRÁVCE ZÁZNAMŮ, ČÁST 1.

## Takže data jsme do EndNote Webu odeslali, pojďme se podívat, co se s nimi stalo!

| ENDNOTE® WEB WEB OF K                                                                                  | NOWLEDGE                                                 |                                                                                                    |                                                                                                    |
|----------------------------------------------------------------------------------------------------|----------------------------------------------------------|----------------------------------------------------------------------------------------------------|----------------------------------------------------------------------------------------------------|
| Meine Referenzen Erfassen                                                                              | Organisieren Formatieren                                 | Optionen                                                                                                    |                                                                                                    |
|                                                                                                    |                                                          |                                                                                                    | Schnelleinstieg anzeigen                                                                                    |
| Schnellsuche<br>Suchen nach                                                                            | Alle Referenzen                                          |                                                                                                    |                                                                                                    |
| in Alle Referenzen                                                                                     | 50 pro Seite anzeigen 💌                                  | Id a Seite 1 von 5 (Los)                                                                                                    | Dateien anfügen mit 1 GB Speicher<br>Jetzt kostenlose Testversion herunterladen<br>EndNote X5 für Mac & Win |
| Meine Referenzen<br>Alle Referenzen (206)<br>[Nicht zugeordnet] (0)<br>Merkliste (0)<br>Papierkorb (0) | Alle Seite Zu Gruppe hinzufüger<br>Autort J<br>Bai, R. 2 | ahr Titel<br>2007 Radiofrequency ablation of atypical atrial flutter after cardiac surgery or atria                                                                                                    | ieren nach: Erster Autor - A bis Z -                                                                        |
| ♥ Eigene Gruppen<br>Friedman RA (72)<br>Fronkova E (16)<br>Hercogova Jana (62)                         |                                                          | open-irrigation-tip and 8-mm-tip catheters<br>Heart Rhythm<br>Hinzugefügtzur Bibliothek am: 26 Jan 2012 Letzte Aktualisierung: 26 Jan 2012<br>WEB OF KNOWLEDGE <sup>®</sup> → Quelldatensatz, Verwandte Datensätze, Anzahl der 2                                                                            | litierungen: 2                                                                                              |
| Janda Jan (43)<br>Riedlbauchova Lucie (13)<br>Researcence 11 Mehr Infos<br>• Endoutige Autorenkenning  | 🔄 Baran, R 2                                             | An innovative water-soluble biopolymer improves efficacy of ciclopirox nail la<br>Journal of the European Academy of Dermatology and Venereology<br>Hinzugefügt zur Bibliothek am: 12 Aug 2011 Letzte Aktualisierung: 12 Aug 2011<br>WEB OF KNOWLEDGE™ → Quelidatensatz, Verwandte Datensätze, Anzahl der 2 | cquer in the management of onychomycosis                                                                    |
| - Aufersteinen gerichteten     Veröllentlichen Sie linze Publikationen                                 | 🖻 Berul, C. I. 2                                         | 008 Results of a multicenter retrospective implantable cardioverter-defibrillator re<br>Journal of the American College of Cardiology<br>Hinzugefügtzur Bibliothek am: 25 Jan 2012 Letzte Aktualisierung: 25 Jan 2012<br>WEB OF KNOWLEDGE™ → Quelldatensatz, Verwandte Datensätze, Anzahl der 2             | egistry of pediatric and congenital heart disease patients                                                  |

Na obrázku je úvodní stránka EndNote Webu. Již podle prvního pohledu se EndNote Web v principu neliší od databáze WoS či SCOPUS. Vlevo rámec umožňující data prohledávat a uspořádávat do adresářů, většinu obrazovky však zabírá pravý sloupec, obsahující ve stylu WoS či SCOPUS zobrazené záznamy, záhlaví navíc obsahuje možnost záznamy řadit podle různých podmínek. Případná submenu jsou řešena stylem "oušek" či záložek, po kliknutí na něž se objeví další možnosti.

## 2: ENDNOTE WEB JAKO ON-LINE SPRÁVCE ZÁZNAMŮ, ČÁST 4.

## Z dalších menu a možností, skrytých za záložkami, je asi nejzajímavější položka "Formatieren".

| L consider by                                                                         |                               |                                              |
|---------------------------------------------------------------------------------------|-------------------------------|----------------------------------------------|
| ENDNOTE <sup>®</sup> WEB OF KNOWLEDGE <sup>™</sup>                                    |                               |                                              |
|                                                                                       |                               |                                              |
| Meine Referenzen Erfassen Organisieren Formatieren Optionen                           |                               |                                              |
| Bibliografie Cite While You Write-Plug-In Dokument formatieren Referenzen exportieren |                               |                                              |
| Bibliografie                                                                          |                               |                                              |
| Referenzen: Bitte auswahlen                                                           |                               |                                              |
| Formatvordage für die Erstellung von Bibliografien: Bitte auswählen                   |                               |                                              |
|                                                                                       |                               |                                              |
| Dateirormat: Bitte auswählen 👻                                                        |                               |                                              |
| Speichem E-Mail (Vorschau & Drucken)                                                  |                               |                                              |
|                                                                                       | Beispiele                     | häufig verwendeter Stile                     |
|                                                                                       | Fachbereich                   | Styleguides für das Verfassen von Dokumenter |
|                                                                                       | Biowissenschaften             | CSE Style Manual (C-S oder N-Y)              |
|                                                                                       | Wissenschaften                | Harvard                                      |
|                                                                                       | Chemie                        | ACS                                          |
|                                                                                       | Ingenieurwissenschaften       | IEEE                                         |
| 1                                                                                     | Geisteswissenschaften         | Chicago 15th A oder Chicago 15th B           |
|                                                                                       | Geisteswissenschaften         | Turabian                                     |
|                                                                                       | Allgemein                     | Annotated                                    |
|                                                                                       | Sprachwissenschaft/Linowistik | MLA                                          |
|                                                                                       | Medizin                       | AMA                                          |
|                                                                                       | Medizin                       | NLM                                          |
|                                                                                       | Medizin                       | Vancouver/UNIFORM Requirements               |
|                                                                                       | Psychologie                   | APA 6th                                      |
|                                                                                       | Soziologie                    | ASA Style Guide                              |
| P                                                                                     | Physik/Chemie                 | AIP Style Manual 4th Edition                 |

Zde se totiž nacházejí funkce umožňující exportovat data z EndNote Webu jako bibliografické údaje třeba do seznamu použité literatury anebo do soupisu vlastních prací pro grantovou agenturu, habilitační komisi... (položka "**Bibliografie**"). Dále je možno data exportovat podobně jako v rozhraní WoS do databázových formátů, ať již se jedná o oblíbený formát bibliografických manažerů "BibTeX" či v MS Excel použitelný formát "Tab delimited" (položka "**Referenzen Exportieren**").

Jisté rozpaky ve mně vzbuzuje položka "**Cite While You Write Plug-in**" z toho důvodu, že se mi zásuvný modul pro Word a Internet Explorer jednoduše nepodařilo nainstalovat, naprosto nesmyslně hledal nainstalovanou předešlou verzi a potom se zhroutil, to vše ve Windows 7 64-bit Ultimate CZ.

Podobné pocity mám i z funkce "**Dokument formatierem**", která ke své správné funkčnosti (vyhledání v textu částí citací a uvedení jejich plného znění) vyžaduje tolik podmínek, že je lepší potřebné reference rovnou vytvořit položkou "Bibliografie" a potom zkopírovat do práce.

## Závěrem:

Bezpochyby největší devizou EndNote Webu není ani tak to, že je zdarma, přístupný po bezplatné registraci (protože existuje řada manažerů – např. skvělé Zotero – které nevyžadují ani toto minimum), jako hlavně to, že jako on-line aplikace je svému uživateli přístupný "odkudkoliv".

Současně ale platí, že si s sebou vláčí jako balvan řadu neduhů, které jsou typické pro řadu on-line aplikací. Načítání rozhraní a dat je velmi pomalé, a to nejen při vstupu do aplikace – webového portálu, ale i při pohybu v ní (něm). Takže za chvíli si velmi dobře rozmyslíte, jakou operaci budete provádět, protože kávu jste si již uvařili při minulých načítáních dat. Odezva programu je velmi špatná, až vzbuzuje rozpaky. A přestože všechny životně důležité (aby vůbec podobné rozhraní mělo smysl) funkce jsou přítomny, jistě sami brzy přijdete na řadu funkcí, které vám v on-line EndNote chybí a které znáte ze svého lokálního bibliografického manažera.

Souhrnně: EndNote Web trápí pomalá odezva a omezenost funkcí, ovšem na druhé misce vah leží téměř neomezená možnost přístupu k datům. Které rameno váhy je pro konkrétního uživatele důležitější, to je otázka jeho názoru, potřeb a vkusu...